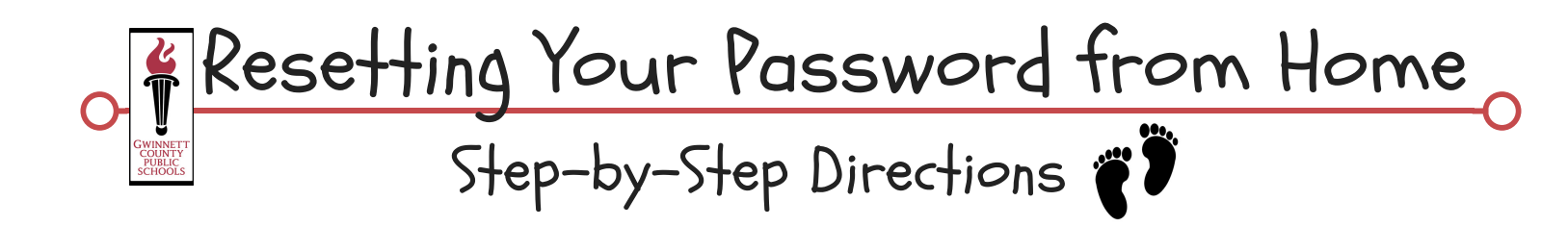

## Before You Start: "Forget" the GCPS Network on All BYOD Devices

You must "Forget" the GCPS wireless network on any BYOD device you have previously used at school. You can do this under "Settings" on most mobile devices.

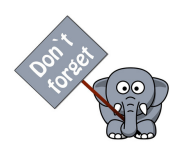

Note: You only have to reset your password ONCE. DO NOT complete the following steps IF you have changed your password when logging in to a GCPS computer.

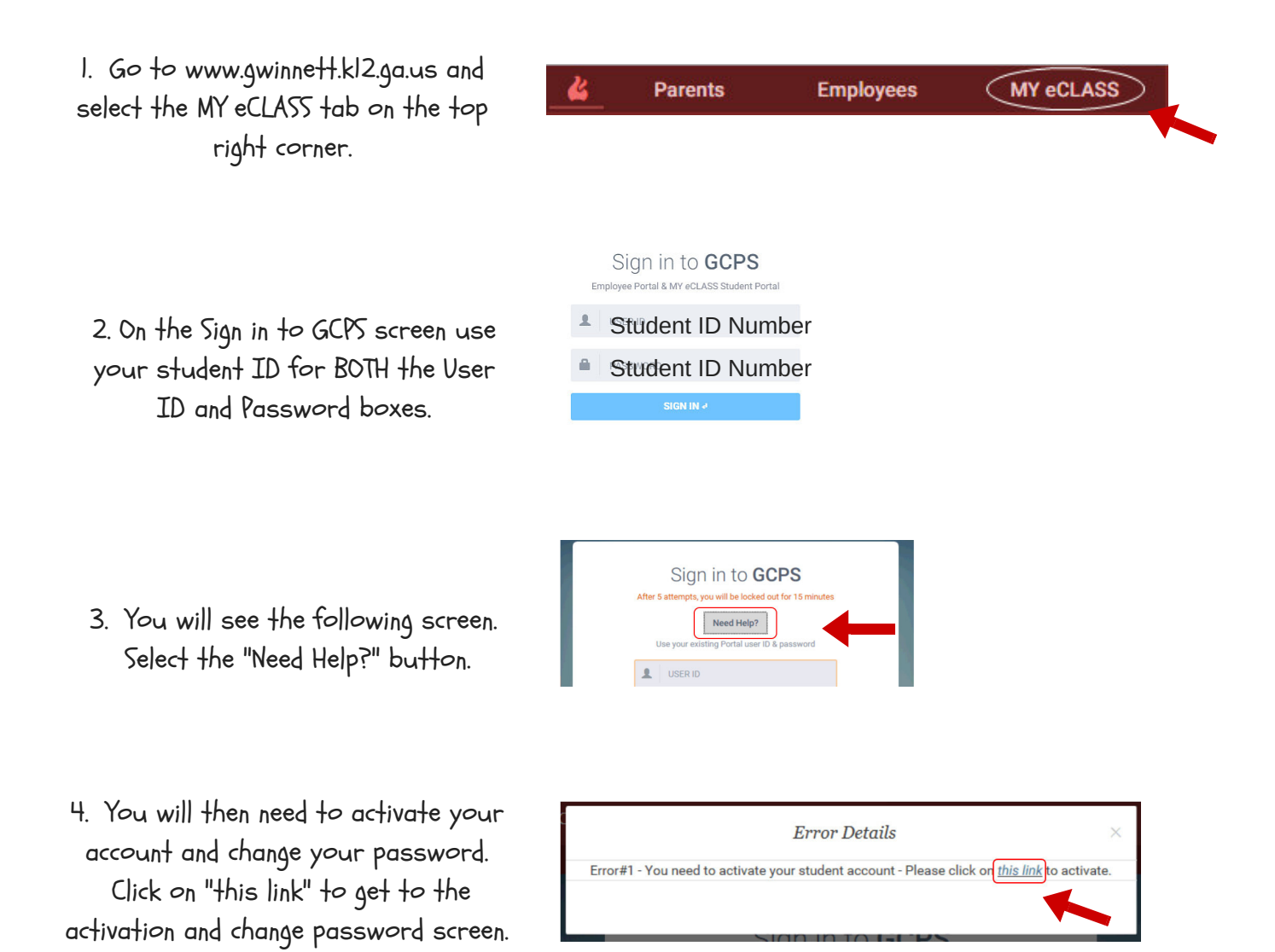

5. Add your student ID to BOTH the "User ID" and "Current Password" boxes.

Then, add your NEW password to BOTH the "New Password" and "Confirm Password" boxes and select "Change."

| Gwinnett County Public Schools — Change Pass | word                                                                                                    |
|----------------------------------------------|----------------------------------------------------------------------------------------------------|
| UsernameStudent ID Number                    | Notes:<br>1. You only need to activate your<br>account <u>once</u> for this school<br>vear                                                                                                    |
| Current P:Student ID Number                  | <ol> <li>You can activate your account<br/>here on the student portal or at<br/>a computer at your school.</li> <li>Activating your account here<br/>will also activate your account</li> </ol> |
| New PassNew Password                         | at your school for computer<br>access and network<br>resources.                                                                                                    |
| Confirm PNew Password                        | CHANGE                                                                                                    |

Congratulations! Your account has now been activated and your password has been reset. Use your new password to log in to any MY eCLASS AND any GCPS computer at school.